## Как получить доступ к электронно-библиотечной системе ЮРАЙТ?

- Доступ возможен с любого компьютера, подключенного к сети ПГНИУ (авторизация осуществляется по ipадресу).
- Доступ возможен с любого компьютера, имеющего выход в интернет (авторизация осуществляется по логину и паролю).
- Доступ возможен с любого мобильного устройства, имеющего выход в интернет, после установки мобильного приложения «Юрайт. Библиотека» (авторизация осуществляется по логину и паролю).

Как пользоваться электронно-библиотечной системой ЮРАЙТ с компьютера, не подключенного к корпоративной сети ПГНИУ?

**1. Находясь за компьютером, подключенным к сети ПГНИУ**, войдите в электронно-библиотечную систему ЮРАЙТ по ссылке <u>https://www.biblio-online.ru/</u> или кликнув на баннер в разделе <u>«Электронные ресурсы»</u> на сайте Научной библиотеки ПГНИУ <u>www.library.psu.ru</u>.

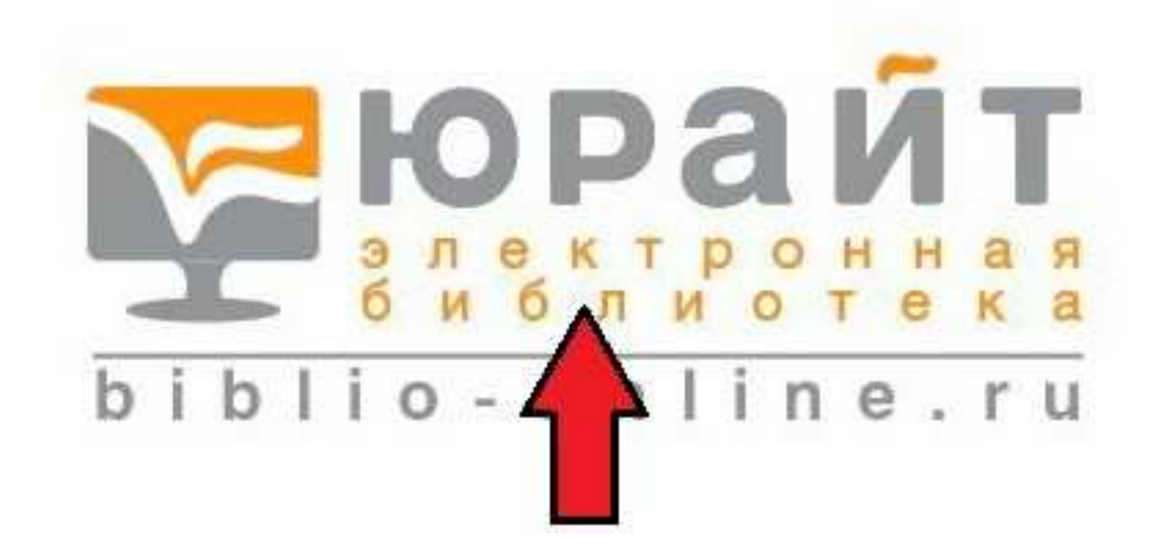

2. Пройдите процедуру персональной регистрации, заполнив все обязательные поля.

| <b>КОРАЙТ</b><br>а лектронная<br>Повышаем образовательный уровень в России | включая полные тексты<br>расширенный поиск поиск | с медиаматериалами<br>с медиаматериалами<br>к по дисциплинам                                                                                                    | 🔛 Корзина 💫 Бесплатная доставка<br>8 495 744 00 12 доб.123 (Тех.Поддержка)                                                                                 | <ul> <li>Вхол в личный кабинет</li> <li>Регистрация</li> <li>Версия для славовидящих</li> </ul> |
|----------------------------------------------------------------------------|--------------------------------------------------|----------------------------------------------------------------------------------------------------|----------------------------------------------------------------------------------------------------|-------------------------------------------------------------------------------------------------|
| каталог<br>ВЕСЬ КАТАЛОГ (7307)                                             | об ЭБС -<br>- ПЕРМСКИЙ ГО                        | КАК КУПИТЬ+<br>ОСУДАРСТВЕННЫЙ НАЦИОНА                                                                                                    | КАК ПОЛЬЗОВАТЬСЯ -<br>ЛЬНЫЙ ИССЛЕДОВАТЕЛЬСКИЙ УН                                                                                                    | помощь и поддержка-<br>ИВЕРСИТЕТ (Г. ПЕРМЬ).                                                    |
| КАТАЛОГ СПО (2185)<br>ЛЕГЕНДАРНЫЕ КНИГИ (589)<br>СПЕЦИАЛЬНЫЕ ПОДБОРКИ      | ×<br>•                                           | 1 2                                                                                                    | 3 4 5 6 7 8 257 258 🔶                                                                                                    | Word 開 Excel<br>Сортировать по: названию автору году <mark>дате выхода ∱↓</mark>                |
| РАСПРОДАЖА (4)<br>КНИГИ С ТЕСТАМИ (252)                                    | WTANANEHOTO<br>BOCINITHUR                        | ТЕОРИЯ И МЕТОДИКА МУЗЫКАЛЬН<br>доп. Учебник для СПО 🖓 🛈<br>Радынова О. П., Комиссарова Л. Н. ; Под общ.                                                                      | ОГО ВОСПИТАНИЯ 3-е изд., испр. и<br>ред. Радыновой О.П. <mark>Подробнее</mark>                                                                             | Бесплатная<br>доставка<br>от 230 руб.                                                           |
| Мы в соцсетях                                                              | Ознакомиться                                     | Научная школа: Московский педагогический<br>Год: 2019 / Гриф УМО СПО<br>Аннотация: Учебник написан на основе инновацион<br>личности ребенка через культуру. В издании рассия | государственный университет (г. Москва)<br>ных подходов в педагогическом образовании. Авторы приде<br>триваются основы музыкального воспитания дошкольнико | для личного пользования<br>арживаются принципов формирования<br>в, методы и приемы развития     |
| Зимная<br>Школа<br>преподавателя<br>2019                                   | Нравится 1<br>* В избранное                      | музыкального восприятия у детей. Раскрыты цели і                                                                                                    | задачи музыкального воспитания детей. Подрооно Изложе                                                                                                    | Для учебных заведений — Для учебных заведений —                                                 |

3. Находясь за компьютером в сети ПГНИУ, проверьте работу Вашей учётной записи.

Для этого:

- а. Откройте ссылку «Вход в личный кабинет»;
- b. Введите Ваши логин (Ваш действующий электронный адрес, указанный Вами при регистрации) и пароль;
- с. Нажмите на кнопку «Войти».

| 62-B9A6-BED51BSEEABC   |                                               |                                                                   |                                         |                                              |                                   | ਕ ਸ਼ੂ <b>ਹ</b> ਹ                                   |
|------------------------|-----------------------------------------------|-------------------------------------------------------------------|-----------------------------------------|----------------------------------------------|-----------------------------------|----------------------------------------------------|
| 🔲 включая полные текст | ы смедиаматериалами<br>АВТОРИЗАЦИЯ            |                                                                   | 🏹 Корзина 📰<br>Х                        | а Бесплатная доставка<br>123 (Тех.Поддержка) | Вход в личный кабинет Регистрация |                                                    |
| расширенный поиск      | Для продолжения работы                        | необходимо авторизоваться                                         | Y                                       |                                              | Версия для слабовидящих           |                                                    |
| об эбс 🗸               | Логин (e-mail)*<br>Пароль*                    | Library@psu.ru                                                    |                                         | оЗОВАТЬСЯ →                                  | ПОМОЩЬ И ПО                       | ОДДЕРЖКА≁                                          |
| ПЕРМСКИЙ               |                                               | • Войти<br>Если у вас нет аккаунта — <u>Зарегис</u>               | стрируйтесь                             | АТЕЛЬСКИЙ У                                  | НИВЕРСИТЕТ (Г. ПЕРМІ              | b).                                                |
|                        | Войти через соцсети                           | 💌 f 🧕 😢 🔽                                                         |                                         | 257 258 🥠                                    | Сортировать по: названию а        | 🔛 Word 🎛 Excel                                     |
|                        | лоп. Учебник для                              | Восстановление пароля<br>СПО СРП (П)                              | _                                       | зд., испр. и                                 |                                   | Бесплатная доставка                                |
| MYSEKKARHOTO           | Радынова О. П., Комис<br>Научная школа: Моско | сарова Л. Н. ; Под общ. ред. Рад<br>вский педагогический государс | цыновой О.П. Подра<br>ственный универси | обнее<br>тет (г. Москва)                     |                                   | от 230 руб.<br>Купить +<br>для личного пользования |

**4.** Теперь Вы будете иметь возможность пользоваться ЭБС ЮРАЙТ **с любого компьютера, имеющего выход в интернет**, даже вне корпоративной сети ПГНИУ.

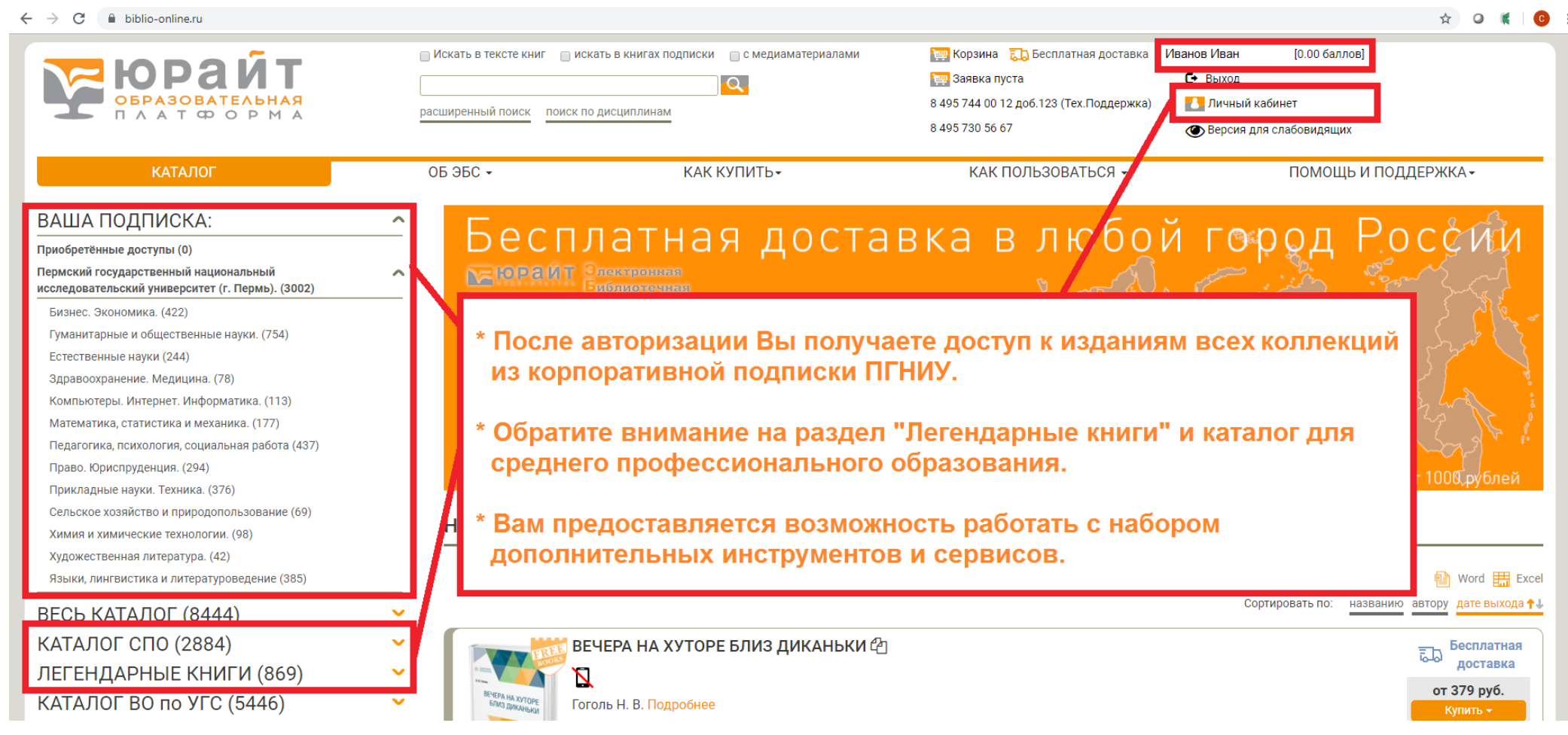

## 5. После авторизации Вы сможете:

- создавать закладки в изданиях;
- ✓ цитировать (копировать до 10% текста изданий) (только в изданиях, доступных по подписке, отмеченных значком «Читать»);
- добавлять издания в «Избранное»;
- формировать в разделе «Избранное» индивидуальные подборки литературы;
- просматривать список закладок, быстро переходить к закладке в тексте издания;

- просматривать списки цитат, быстро переходить к цитате в тексте издания;
- пользоваться индивидуальной книжной полкой преподавателя (только для удостоверенных пользователей «Преподаватель»);
- просматривать истории обращения к изданиям: история просмотров (открытие страницы издания), история
   чтений (открытие страницы текста издания);
- ставить метку "Нравится" и просматривать понравившиеся издания в разделе личного кабинета "Мне понравилось"

Как получить доступ к электронно-библиотечной системе ЮРАЙТ с мобильного устройства?

1. Скачайте мобильное приложение «Юрайт. Библиотека» в App Store или в Play Market.

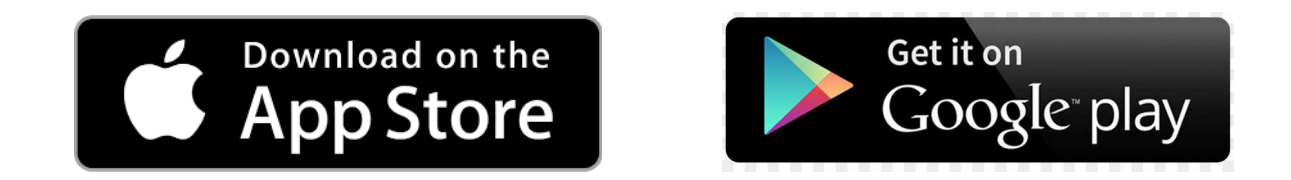

- 2. Установите приложение на Вашем мобильном устройстве.
- **3. Запустите приложение** и получите гостевой доступ к библиотеке. Вам будут доступны только бесплатные книги.
- **4. Войдите в Личный кабинет** для того, чтобы получить доступ к книгам по подписке. Для входа в Личный кабинет используйте Ваши логин (Ваш действующий электронный адрес, указанный Вами при регистрации на сайте https://biblio-online.ru/) и пароль.

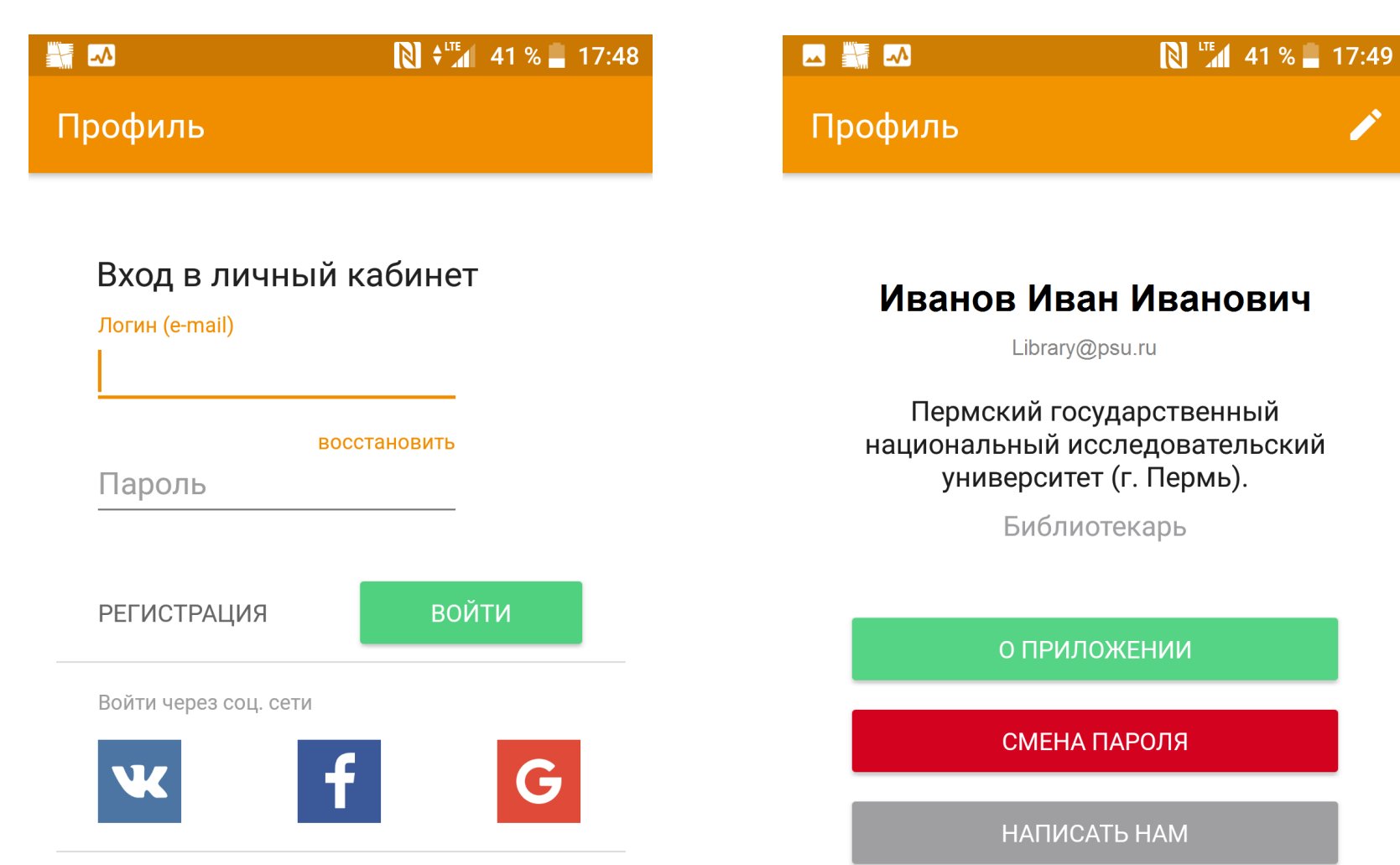

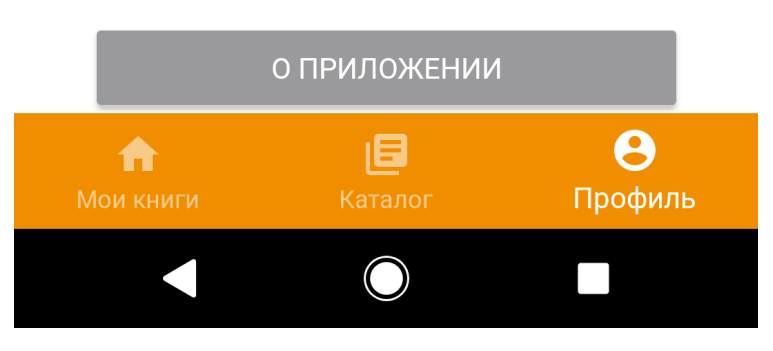

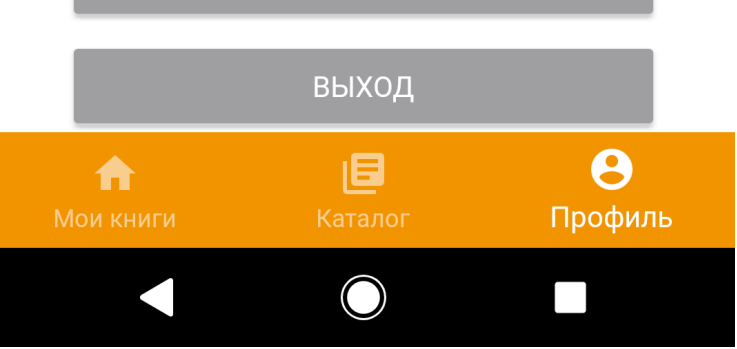

## 5. Откройте раздел «Мои книги».

| Ξ 🗳 🎆 🗠               | $\mathbb{N}$                                  | 41 % 📕 17:49         |
|-----------------------|-----------------------------------------------|----------------------|
| Q No                  | риск в доступны                               | х книгах             |
|                       |                                               |                      |
| Для то<br>выб         | ого чтобы начать чит<br>берите ее из доступни | ать книгу<br>ых книг |
| 1                     | ВЫБРАТЬ КНИГУ                                 |                      |
| L                     |                                               |                      |
|                       |                                               |                      |
| Доступные             |                                               | 1722                 |
| Загруженнь            | Ie                                            | 0                    |
| Купленные             |                                               | 0                    |
| <b>ћ</b><br>Мои книги | Б                                             | <b>В</b><br>Профиль  |
|                       |                                               |                      |

6. Выберите книгу из доступных Вам (бесплатные книги для всех пользователей и книги, доступные ПГНИУ по

🕪 📜 41 % 📕 17:49

государстве...

Q

268

453

108

32

46

60

286

243

161

θ

подписке).

| ♀ ➡ ■ ₩ ➡                                             |                                            | 1 40 % 🛃 18:01      | 🔤 🔛 🏧                      | <b>N</b> 10 1 4     |
|-------------------------------------------------------|--------------------------------------------|---------------------|----------------------------|---------------------|
| ← Досту                                               | упные                                      |                     | 🔶 Пермс                    | жий государств      |
| Пермский госуд<br>национальный и<br>университет (г. 1 | арственный<br>исследовательский<br>Пермь). | 1722                | Бизнес. Экономи            | ка.                 |
| ,                                                     |                                            |                     | Гуманитарные и о           | общественные науки. |
| Бесплатные                                            |                                            | 364                 | Естественные на            | уки                 |
|                                                       |                                            |                     | Здравоохранение            | е. Медицина.        |
|                                                       |                                            |                     | Компьютеры. Ин             | тернет. Информатика |
|                                                       |                                            |                     | Математика, стат           | истика и механика.  |
|                                                       |                                            |                     | Педагогика, псих<br>работа | ология, социальная  |
|                                                       |                                            |                     | Право. Юриспруд            | енция.              |
|                                                       |                                            |                     | Прикладные наун            | ки. Техника.        |
| <b>क</b><br>Мои книги                                 | Е<br>Каталог                               | <b>Ө</b><br>Профиль | <b>ф</b><br>Мои книги      | Е<br>Каталог        |
|                                                       | $\bigcirc$                                 |                     |                            |                     |

| ₿ <b>⊖</b> ⊾                                                                                                    | N 📲 🏧 🚺 18:04                                                                                                    |
|----------------------------------------------------------------------------------------------------|----------------------------------------------------------------------------------------------------|
| ÷                                                                                                    | Гуманитарные и ९ 📻                                                                                                    |
|                                                                                                    | АМЕРИКА В ПЕРВОЙ ПОЛОВИНЕ XX ВЕКА 2-е<br>изд. Монография<br>Мальков В. Л.                                                                                                    |
| NORMANNA<br>WORKANNA<br>PROBANNA<br>S                                                                                                    | АНАЛИЗ МУЗЫКАЛЬНЫХ ПРОИЗВЕДЕНИЙ 2-е<br>изд., испр. и доп. Учебник для СПО<br>Скребков С. С.                                                                                                    |
| And a second second sec                                                                                                    | АНАЛИЗ МУЗЫКАЛЬНЫХ ПРОИЗВЕДЕНИЙ 2-е<br>изд., пер. и доп. Учебное пособие для СПО<br>Черная М.Р.                                                                                                    |
| Marine and Marine<br>And Washington<br>Barrier and Andreas<br>Andreas<br>A | АНАЛИЗ МУЗЫКАЛЬНЫХ ПРОИЗВЕДЕНИЙ.<br>КОНЦЕПЦИОННЫЙ МЕТОД 2-е изд., испр. и<br>доп. Учебник для СПО<br>Демченко А. И.                                                                                                    |
|                                                                                                    | АНГЛИЙСКИЕ ПУТЕШЕСТВЕННИКИ В<br>МОСКОВСКОМ ГОСУДАРСТВЕ В XVI ВЕКЕ<br>пер. Готье Ю.В.                                                                                                    |
| Internet and And                                                                                                    | АНГЛИЙСКИЙ ЯЗЫК ДЛЯ ДИЗАЙНЕРОВ                                                                                                    |
| <b>1</b><br>Мои к                                                                                                    | е Сородиль — Профиль — Профиль — Сороди Саталог — Профиль — Сороди Саталог — Сороди Саталог — Сороди Саталор — Сороди Саталог — Сороди Саталог — Сороди Саталог — Сороди Саталог — Сороди Саталог — Сороди Саталог — Сороди Саталог — Сороди Саталог — Сороди Саталог — Сороди Саталог — Сороди Саталог — Сороди Саталог — Сороди Саталор — Сороди Саталор — Сороди Сатало |
|                                                                                                    |                                                                                                    |

7. Скачайте книгу на мобильное устройство. Эта книга отобразится в разделе «Мои книги» в подразделе

«Загруженные».

 $\leftarrow$ 

Ĭ

Ξ

## -N 40 % 17:50 - 🗳 🔛 🗠 18:06 АНГЛИЙСКИЙ ЯЗЫК Д... Q Поиск в доступных книгах АНГЛИЙСКИЙ ЯЗЫК ДЛЯ Недавние АНГЛИЙСКИЙ ЯЗЫК ДИЗАЙНЕРОВ (В1-В2) 2-е изд., пер. и доп. Учебное НГЛИЙСКИЙ ЯЗЫК пособие для СПО Нарочная Е.Б., Москалец Л.Е., Шевцова Г.В. - под ред. ISBN: 978-5-534-05809-3 АНГЛИЙСКИЙ Год: 2018 / Гриф УМО СПО ЯЗЫК ДЛЯ ДИЗАЙНЕРОВ ... СКАЧАТЬ Доступные 1722 Купить бумажную версию книги на сайте Оглавление Загруженные 1 Пособие носит обучающий, развивающий и познавательный характер. В пособии содержатся Купленные 0 аутентичные тексты, которые знакомят студентов с историей дизайна, его основными направлениями и от... $\widehat{\mathbf{n}}$ 8 8 Мои книги Мои книги $\bigcirc$ $\bigcirc$

8. Читайте загруженные на мобильное устройство книги в режиме офлайн.

При чтении книг Вы имеете возможность

- просматривать содержание/оглавление книги,
- настраивать яркость экрана,
- \rm изменять цвет фона,
- 4 выбирать шрифт,
- изменять размер шрифта,
- изменять межстрочный интервал.

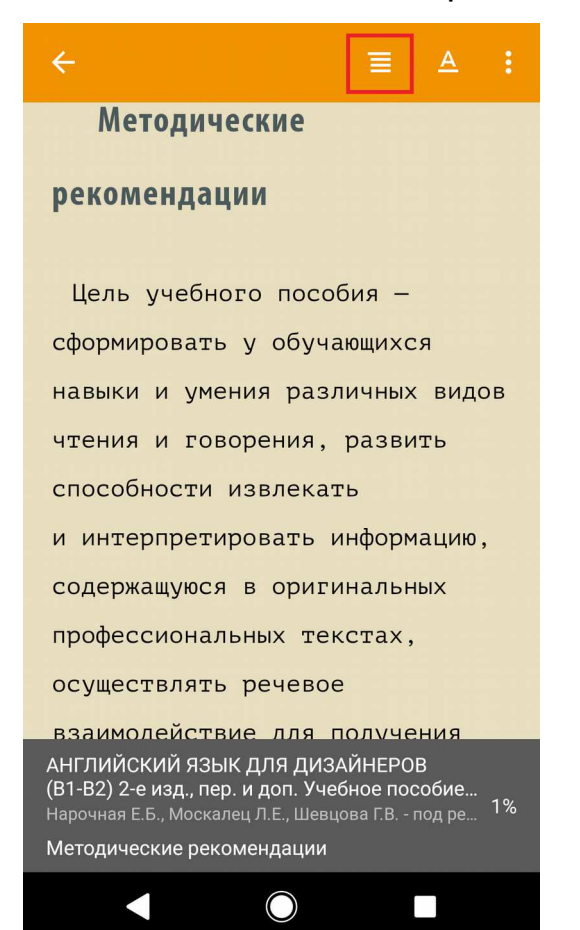

| ÷ | Содержание                                                         |
|---|--------------------------------------------------------------------|
|   | Методические рекомендации                                          |
| + | SECTION I. HISTORICAL AND MODERN TREN OF DESIGN                    |
| + | SECTION II. ENVIRONMENTAL DESIGN                                   |
| + | SECTION III. CONSUMER DESIGN                                       |
| + | SECTION IV. MISCELLANEOUS                                          |
|   | Reader                                                             |
|   | Glossary                                                           |
|   | Appendix                                                           |
|   | Useful language                                                    |
|   | Bibliography                                                       |
|   | Новые издания по дисциплине «Английски язык» и смежным дисциплинам |
|   |                                                                    |

 $\bigcirc$ 

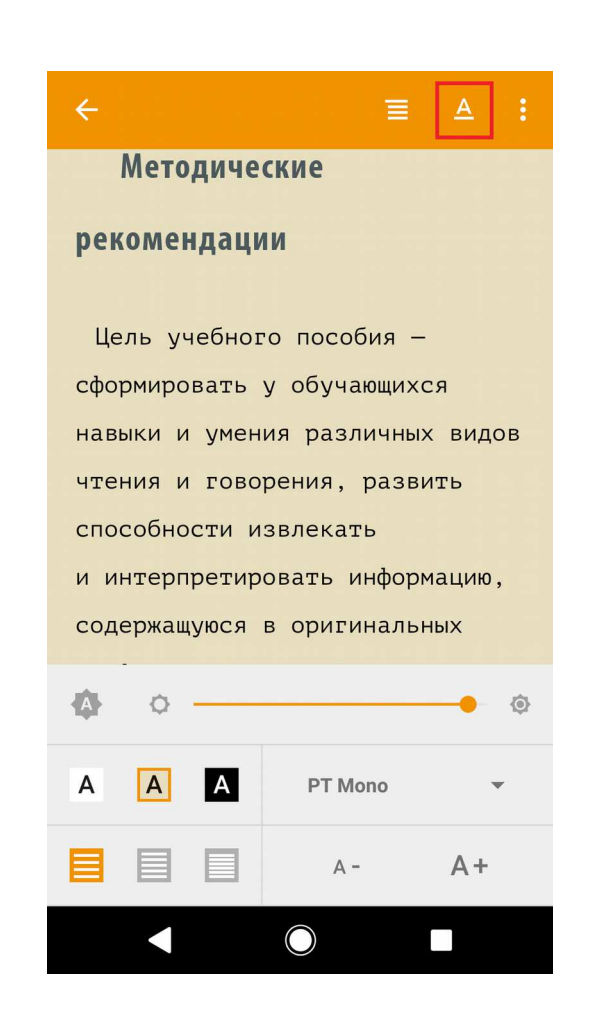